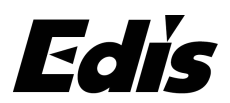

1、Please open the USB upgrade tool, ensure the EM1000 is power on and connect

the PC via USB cable, then you can see the camera connection is successful as

below picture.

| ype: PKG  X:\M1000_VERSION\Firmwa                        | are\Publish\SOC\M1000 | Load File     |
|----------------------------------------------------------|-----------------------|---------------|
| M1000 UHD Camera Information :<br>SOC Version : 0.0.8460 | ~                     | Upgrade       |
|                                                          |                       | Auto Upgrade  |
|                                                          |                       | Query Versior |
|                                                          |                       | Settings      |
|                                                          |                       | Chinese       |
|                                                          |                       |               |
|                                                          | ×                     |               |

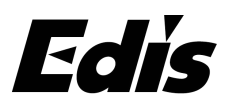

2. Please select the Type of PKG, and load the file of EM1000.Pri.mx.1.1.0\_9128.pkg.

| USB Upgrade V1.1               | .0.58           |               |                 |            | -         |                         |
|--------------------------------|-----------------|---------------|-----------------|------------|-----------|-------------------------|
| Type: MTD                      | ▼ X:\M1000      | _VERSIO       | N\Firmware      | \Publish\S | 5OC\M1000 | Load File               |
| M100(FILE<br>SOC V GET LOG     | mation :        |               |                 |            | ^         | Upgrade                 |
| CONFIG                         |                 |               |                 |            |           | Auto Upgrade            |
|                                |                 |               |                 |            |           | Query Version           |
|                                |                 |               |                 |            |           | Settings                |
|                                |                 |               |                 |            |           | Chinese                 |
|                                |                 |               |                 |            |           |                         |
|                                |                 |               |                 |            | ~         |                         |
| 177                            |                 |               |                 |            |           |                         |
| -> - 个 🦲 > 此电脑 > 貞面 > m1000_   | upgrade tools   |               |                 |            | ~ 0       | 證案"m1000_upgrade tools" |
| ● 新建文件关                        |                 |               |                 |            |           | iii • 🛄                 |
| ਡੋ 3D 対象                       | * 名称 ^          |               | 修改日期            | 保護         | 大小        |                         |
| 1R40                           | M1000.Pri.mx.1. | pkg           | 2020/5/26 15:30 | PKG 文件     | 34,138 KB |                         |
| 一里片                            | M1000           | .Pri.mx.1     | 1.1.0_9128      |            |           |                         |
| <b>大</b> 田                     |                 |               |                 |            |           |                         |
| 音乐                             | 2.1             |               |                 |            |           |                         |
| 1 A 2                          |                 |               |                 |            |           |                         |
| Acer (C:)                      |                 |               |                 |            |           |                         |
| a Data (D:)                    |                 |               |                 |            |           |                         |
| \$360Honeypot                  |                 |               |                 |            |           |                         |
| ~Temp                          |                 |               |                 |            |           |                         |
| 360WiFi                        |                 |               |                 |            |           |                         |
| 360安全浏览幕下数                     |                 |               |                 |            |           |                         |
| 360极速向流器下载                     |                 |               |                 |            |           |                         |
| 2345Downloads                  |                 |               |                 |            |           |                         |
| d6058c45bcd0d460-64-50d-58cb30 |                 |               |                 |            |           |                         |
| Download                       |                 |               |                 |            |           | 1                       |
| -                              | 🎽 🚿 M1000. Pri  | . mx. 1. 1. ( | )_9128          |            |           | -                       |
| 文件名(N): M1000.Pri.mx.1.1.0     | 8460.pkg        |               | 22-23<br>       |            | ~         | PKG pgrade File(*.pkg)  |
|                                |                 |               |                 |            |           | 打开(O) 取浦                |

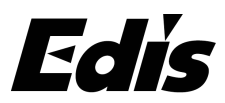

3. Please click the upgrade.

| 1000 UHD Camera Information :<br>OC Version : 1.0.9128 | ^Upgrade      |
|--------------------------------------------------------|---------------|
|                                                        | Auto Upgrade  |
|                                                        | Query Version |
|                                                        | Settings      |
|                                                        | Chinese       |
|                                                        |               |
|                                                        |               |

4. It will take 1~2 minutes to complete the upgrade, please don't disconnect the

USB cable or power cable at this time.

| M1000 UHD Camera Information :<br>SOC Version : 0.0.8460      | ^        | Upgrade      |
|---------------------------------------------------------------|----------|--------------|
|                                                               |          | Auto Upgrad  |
| USB Upgrade                                                   | ×        | Query Versio |
|                                                               |          | Settings     |
| Please do not disconnect the power and disconnect USB when up | grading! | Chinese      |
|                                                               |          |              |
| 1                                                             | ОК       |              |

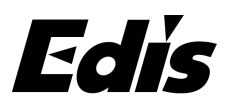

5. The upgrade is completed when you see the picture as below,

| /pe: PKG                                                                                             | ▼ C:\Users\wanglidang\Desktop\桌面备份2020                                        | 0629\ı | Load File                                                                    |
|----------------------------------------------------------------------------------------------------|-------------------------------------------------------------------------------|--------|------------------------------------------------------------------------------|
| 11000 UHD Camera Ir                                                                                  | nformation :                                                                  | ^      | Upgrade                                                                      |
| 1                                                                                                    | USB Upgrade X                                                                 |        | Auto Upgrade                                                                 |
| /                                                                                                    | Upgrade is completed!                                                         |        | Query Version                                                                |
|                                                                                                    |                                                                               |        | Settings                                                                     |
|                                                                                                    | OK                                                                            |        | Chinese                                                                      |
|                                                                                                    |                                                                               |        |                                                                              |
|                                                                                                    |                                                                               | $\sim$ |                                                                              |
|                                                                                                    |                                                                               |        |                                                                              |
| mera connection is s                                                                                 | uccessful                                                                     |        |                                                                              |
| mera connection is si<br>USB Upgrade V1.1.                                                           | uccessful Q-<br>0.58                                                          |        | - ×                                                                          |
| mera connection is si<br>USB Upgrade V1.1.<br>pe: PKG                                                | uccessful<br>0.58<br>▼ C:\Users\wanglidang\Desktop\桌面备份2020                   | 0629\1 | Load File                                                                    |
| mera connection is si<br>USB Upgrade V1.1.<br>pe: PKG                                                | uccessful<br>0.58<br>C:\Users\wanglidang\Desktop\桌面备份2020<br>formation:       | 0629\1 | Load File                                                                    |
| mera connection is si<br>USB Upgrade V1.1.<br>pe: PKG<br>1000 UHD Camera In<br>OC Version : 1.0. 912 | uccessful<br>0.58<br>C:\Users\wanglidang\Desktop\桌面备份2020<br>formation:<br>28 | 0629\1 | Load File Upgrade Auto Upgrade                                               |
| mera connection is si<br>USB Upgrade V1.1.<br>pe: PKG<br>1000 UHD Camera In<br>OC Version : 1.0. 912 | uccessful<br>0.58<br>C:\Users\wanglidang\Desktop\桌面备份2020<br>formation:<br>28 | 0629\1 | Load File<br>Upgrade<br>Auto Upgrade<br>Query Version                        |
| mera connection is si<br>USB Upgrade V1.1.<br>pe: PKG<br>1000 UHD Camera In<br>OC Version : 1.0. 912 | uccessful<br>0.58<br>C:\Users\wanglidang\Desktop\桌面备份2020<br>formation:<br>28 | 0629\1 | Load File<br>Upgrade<br>Auto Upgrade<br>Query Version<br>Settings            |
| mera connection is si<br>USB Upgrade V1.1.<br>pe: PKG<br>1000 UHD Camera In<br>OC Version : 1.0. 912 | uccessful<br>0.58<br>C:\Users\wanglidang\Desktop\桌面备份2020<br>formation:<br>28 | 0629\1 | Load File<br>Upgrade<br>Auto Upgrade<br>Query Version<br>Settings<br>Chinese |
| mera connection is si<br>USB Upgrade V1.1.<br>pe: PKG<br>1000 UHD Camera In<br>OC Version : 1.0. 912 | uccessful<br>0.58<br>C:\Users\wanglidang\Desktop\桌面备份2020<br>formation:<br>28 | 0629\1 | Load File Upgrade Auto Upgrade Query Version Settings Chinese                |